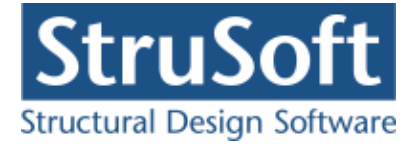

# Installationsvejledning for Dimension Netværksudgave

Programmet kan enten installeres som enkeltbrugerudgave eller som netværksudgave. Dette er en netværksudgave.

Programmet skal installeres fra en arbejdsstation, hvor man skal have administrator rettigheder.

Kør installations filen setupxxxxxx.exe (xxxxxxx vil være datoen for filen eks. 10012013).

Under installationen anbefales det at andre programmer afbrydes.

Først kommer Windows med en advarsel om man vil køre filen. Tyk på "Kør". I skærmbilledet for om man tillader at programmet laver ændringer på computeren svares "Ok".

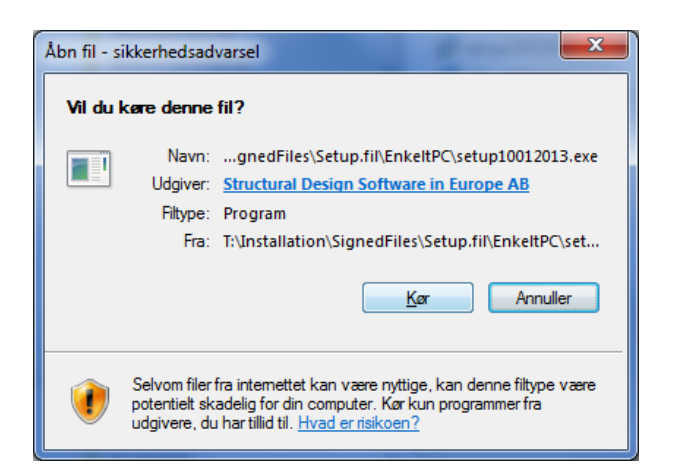

Så starte selve installationen op.

| 12 Installationsguide - Dimens | ion Netværk                                                             |
|--------------------------------|-------------------------------------------------------------------------|
|                                | Velkommen til Dimension Netværk<br>installationsguiden                  |
|                                | Denne guide installerer Dimension Netværk 10.01.2013 på<br>computeren.  |
|                                | Det anbefales at alle andre programmer afsluttes før der<br>fortsættes. |
|                                | Klik Næste for at fortsætte, eller Afbryd for at afslutte.              |
|                                | Næste > <u>A</u> fbryd                                                  |

I dette skærmbillede trykkes Næste.

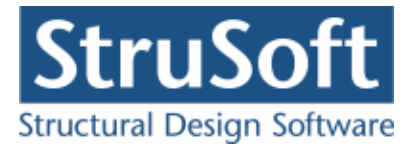

| 📴 Installationsguide - Dimension Netværk                                                                                                    |        |
|----------------------------------------------------------------------------------------------------|--------|
| Information<br>Læs følgende information inden du fortsætter.                                                                                                    |        |
| Tryk på Næste, når du er klar til at fortsætte installationen.                                                                                                    |        |
| Programmerne kan enten installeres som enkeltbrugerudgave eller<br>som netværksudgave. Dette er en netværksudgave.<br>Programmerne skal installeres fra en arbejdsstation.<br>For netværksudgaven kan vælges om programmerne skal installeres<br>lokalt eller på et netværksdrev.<br>Programmerne kan installeres i en vilkårlig mappe på et<br>vilkårligt drev. Der kan ikke installeres i roden af drevet.<br>Programmerne installeres i mappen JUST i den valgte mappe.<br>Vælges eksempel mappen K:\PROGRAMMER som destinationsmappe<br>installeres Plan Ramme 4 således i K:\PROGRAMMER\JUST\RAMME4. |        |
| , < Tilbage Næste >                                                                                                    | Afbryd |

Der trykkes *Næste* efter at teksten er læst. Teksten svare til denne installationsvejledning, blot i en kortere udgave.

Programmerne kan installeres i en vilkårlig mappe på et vilkårligt drev, idet der for netværksudgaven kan vælges om programmerne skal installeres lokalt eller på et netværksdrev. Der kan dog ikke installeres i roden af drevet.

Programmerne installeres i mappen JUST i den valgte mappe. Vælges eksempelvis mappen F:\PROGRAMMER som destinationsmappe installeres Plan ramme 4 således i F:\PROGRAMMER\JUST\RAMME4. Som default hedder destinationsmappen Dimension, men denne default destinationsmappe kan ændres.

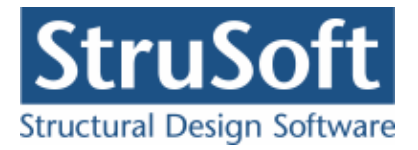

| 📴 Installationsguide - Dimension Netværk                                                                                                    |        |
|----------------------------------------------------------------------------------------------------|--------|
| Vælg installationsmappe<br>Hvor skal Dimension Netværk installeres? Der må ikke angives en JUST mapp<br>idet installationsguiden placerer programmeme i en JUST mappe. | pe,    |
| Guiden installerer Dimension Netværk i følgende mappe.                                                                                                    |        |
| Klik Næste for at fortsætte. Hvis du vil vælge en anden mappe skal du klikke<br>Gennemse.                                                                              |        |
| F:\Dimension Gen                                                                                                    | inemse |
| Der skal være mindst 19,2 MB fri diskplads.                                                                                                    |        |
| < <u>T</u> ilbage Næste >                                                                                                    | Afbryd |

Der trykkes *Næste* når destinationsmappen er valgt. I dette eksempel installeres programmerne i F:\Dimension\JUST\..

Der vælges hvilke programmer der skal installeres. Der kan vælges mellem følgende programmer:

- Beregningsprogrammer
  - Plan Ramme 4
  - Kontinuerlig Betonbjælke 6
  - o Geoteknik
    - Fundering 5
    - Pæl 2
    - Støttevæg 4
    - Kældervæg 4
    - Søjler og Vægge 6
  - Stål 3 EuroCode (både program med brand og program uden brand)
  - o Tværsnit 2
  - $\circ \quad Limtræberegningsprogram$
  - Betontværsnit 3
  - o Betonplader 1
- VVS

0

•

- o Varmeanlæg 4
- $\circ$  Vandnet
- o Varmetab 4

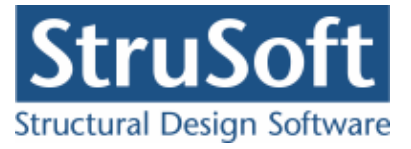

| Installationsguide - Dimension Netværk<br>Vælg Programmer<br>Hvilke programmer skal installeres?           |                        |
|----------------------------------------------------------------------------------------------------|------------------------|
| Vælg de programmer der skal installeres, og fjern markering f<br>installeres. Klik Næste for at fortsætte. | ira dem der ikke skal  |
| Bærende konstruktioner                                                                                     | 209,5 MB               |
| V Plan Ramme 4                                                                                             | 35,5 MB                |
| 🛛 🔽 Kontinuerlig Betonbjælke 6                                                                             | 35,5 MB                |
|                                                                                                    | 17,2 MB 🗏              |
| - 👽 Stål 3 EuroCode                                                                                        | 14,4 MB                |
| 🔽 Tværsnit 2                                                                                               | 13,0 MB                |
| - V Limtræberegningsprogram                                                                                | 19,0 MB                |
| - V Betontværsnit 3                                                                                        | 14,3 MB                |
| - V Betonplader 1                                                                                          | 26,5 MB                |
| Geoteknik Programpakke EuroCode                                                                            | 29,4 MB 🚽              |
| Det valgte kræver mindst 225,7 MB fri plads på harddisken.                                                 |                        |
| < <u>T</u> ilbage                                                                                          | Næste > <u>A</u> fbryd |

Der trykkes *Næste* når der er valgt hvilke programmer, der skal installeres.

Der kan nu vælges hvilke mappe i Start-menuen, der skal oprettes til ikonet til start af programmerne. Som default er valgt Dimension. Denne default mappe kan ændres.

| j <sup>[2]</sup> Installationsguide - Dimension Netværk                                                                                                    | ×                 |
|----------------------------------------------------------------------------------------------------|-------------------|
| Vælg Start-menu mappe<br>Hvor skal installationen oprette genveje til programmet?                                                                                                    |                   |
| Installationsguiden opretter genveje (ikoner) til programmet i følg<br>Start-menuen.                                                                                                    | ende mappe i      |
| Klik Næste for at fortsætte. Hvis du vil vælge en anden mappe skal du kl<br>Gennemse.                                                                                                    | likke             |
| Dimension                                                                                                    | G <u>e</u> nnemse |
|                                                                                                    |                   |
|                                                                                                    |                   |
| Construction of the construction of the constr |                   |
| Upret ingen programgruppe i Start-menuen                                                                                                    |                   |
| < <u>T</u> ilbage Næste :                                                                                                    | > <u>A</u> fbryd  |

Når mappen i Start-menuen er valgt trykkes Næste.

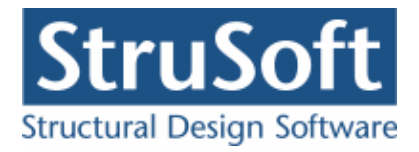

| Installationsguide - Dimension Netværk<br>Klar til at installere<br>Installationsguiden er nu klar til at installere                              | Dimension Netværk på computere        | m.             |
|----------------------------------------------------------------------------------------------------|---------------------------------------|----------------|
| Tryk på Installer for at fortsætte med install<br>se eller ændre dine indstillinger.                                                              | ationen, eller tryk på Tilbage hvis d | u ønskerat     |
| Installationsmappe :<br>T:\Dimension\Januar2013\Netværk                                                                                           |                                       | ^              |
| Installationstype:<br>Installation på netværk                                                                                                    |                                       | =              |
| Valgte komponenter:<br>Bærende konstruktioner<br>Plan Ramme 4<br>Kontinuerlig Betonbjælke 6<br>Søjler og Vægge 6<br>Stål 3 EuroCode<br>Tværsnit 2 |                                       | +              |
| •                                                                                                    |                                       | ۱.             |
|                                                                                                    | < Tilbage Installer                   | <u>A</u> fbryd |

Nu bringes en oversigt over hvad der skal installeres. Såfremt denne kan accepteres trykkes *installer*. Herefter installeres de valgte programmer, samt et konfigurations program og et menu program.

Når installationen er færdig, kan det vælges at opstarte menu programmet. Dette gøres ved at afkrydse feltet "Menu program til Dimension".

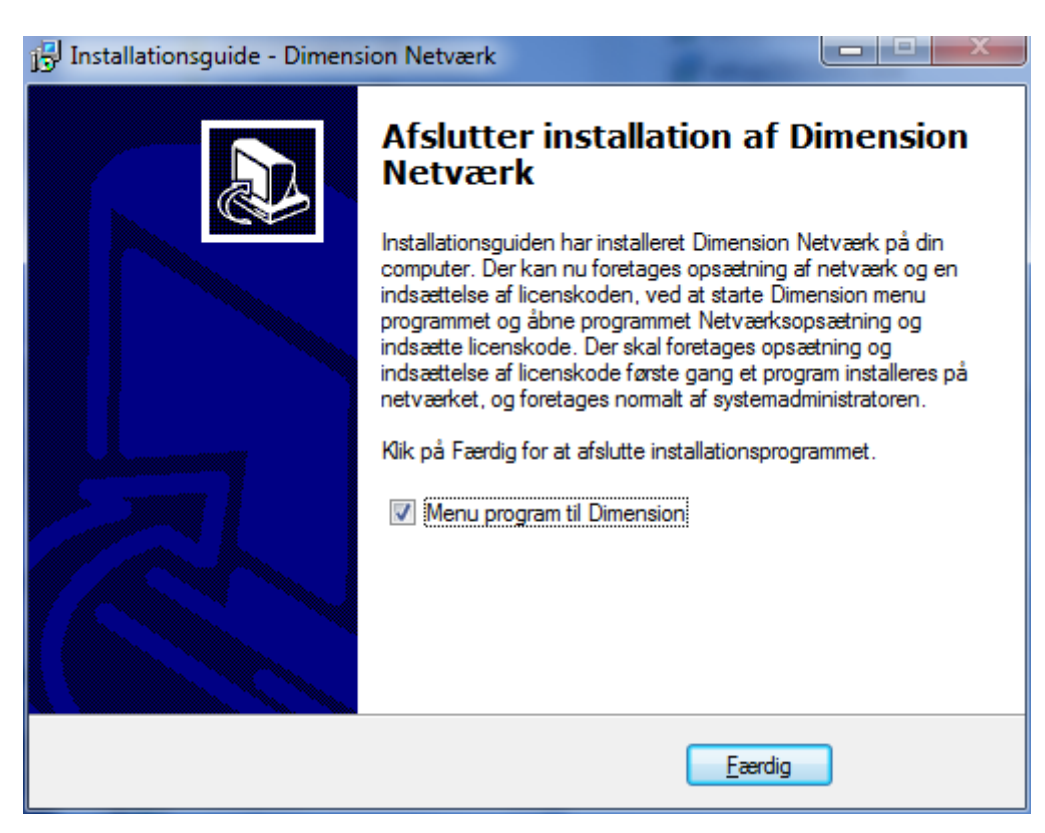

Tryk Færdig for at afslutte installationen og evt. starte menu programmet.

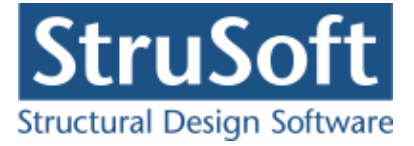

## Netværksopsætning

Første gang et program installeres (ikke ved opdatering) skal der foretages en netværksopsætning og en indsættelse af licenskoder i de enkelte programmer. Dette gøres ved at starte Dimension (menu programmet) og startet Administration -> Netværksadministration.

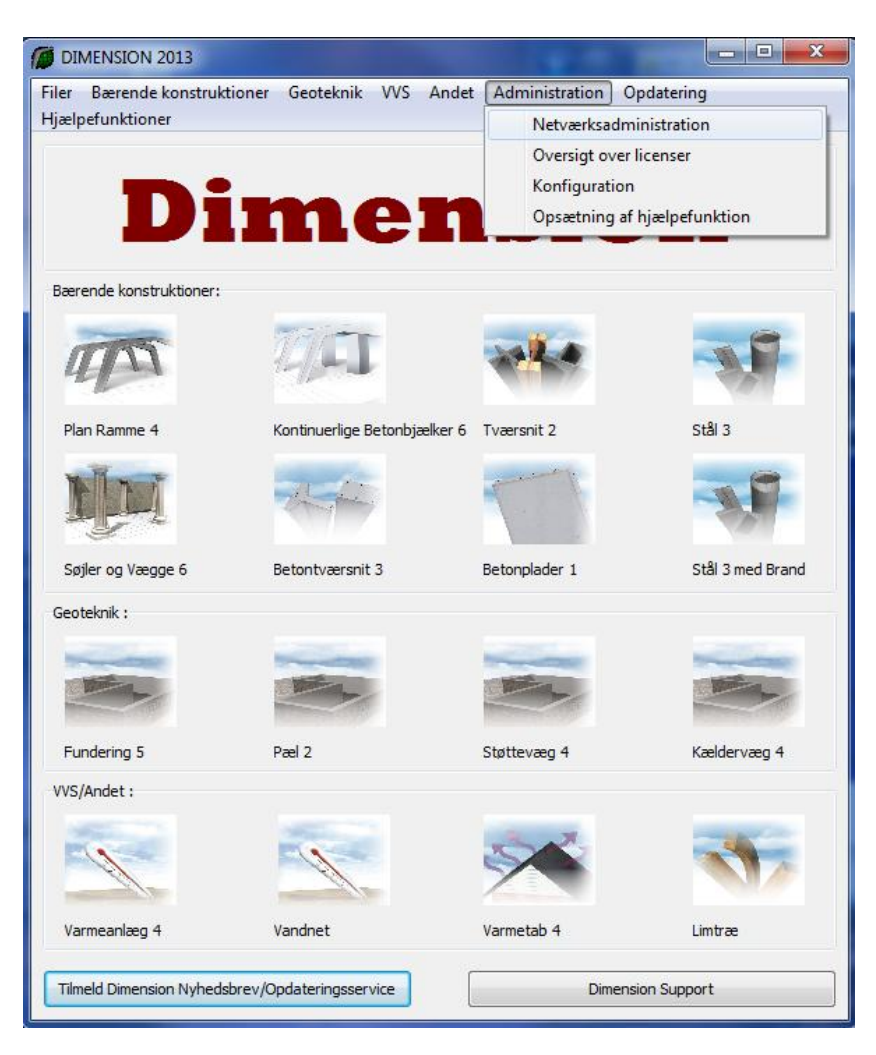

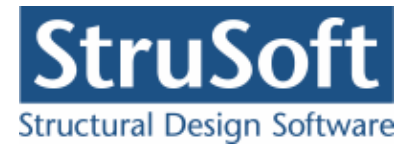

| etværksadministration                                          | _                   |
|----------------------------------------------------------------|---------------------|
| Licenskode: ABCDE - EGHU - KLMM                                |                     |
|                                                                |                     |
| Licensmappe: I: (CQDimension(bighed(vecv                       |                     |
|                                                                |                     |
|                                                                |                     |
|                                                                |                     |
|                                                                |                     |
| O Indsæt licenskode i programmer                               |                     |
| Foretag netværksopsætning og indsæt licen:                     | skode i programmer  |
| Programmer:                                                    |                     |
| Plan Ramme 4:                                                  | Geoteknik:          |
| Plan Ramme 4                                                   | Fundering 5         |
| Iræ 4 (Modul til Plan Ramme 4) Stål 5 (Modul til Plan Ramme 4) | Statteven 4         |
| Beton 6 (Modul til Plan Ramme 4)                               | Kældervæg 4         |
| 🔲 Stålsamling 1 (Modul til Plan Ramme 4)                       |                     |
| Kontinuerlige Betonbjælker 6                                   |                     |
| Øvrige konstruktionsprogrammer:                                | VV5:                |
| 🗖 Søjler og Vægge 6                                            | 🔽 Varmeanlæg 4      |
| Stål 3                                                         | Vandnet             |
| Tværspit 2                                                     | Varmetab 4          |
| Limtræberegningsprogram                                        | L rame processory o |
| 🗖 Betontværsnit 3                                              | Opdateringsservice  |
| Betonplader 1                                                  | Opdater CQDimension |
|                                                                |                     |
|                                                                |                     |
|                                                                |                     |
|                                                                |                     |

Licenskoden som består af 15 tegn, og som oplyses af Strusoft DK indtastes og navnet på mappen, hvor Licensfilerne (lds filer) skal ligge indtastes også. Det anbefales at benytte absolutte uncadresser (på formen <u>\\filserver\filsti</u> f.eks <u>\\filserver\programmer\Dimension\JUST\Licens</u>) i stedet for mappebetegnelser (f.eks R:\Dimension\JUST\Licens).

Netværksopsætningen foretages ved at afkrydse de programmer, hvor der skal foretages netværksopsætning. Der skal også foretages netværksopsætning til Stål 5, Stålsamlinger 1, Træ 4 og Beton 6, som er moduler til Plan Ramme 4.

Hvis man har programservice og senere ønsker at foretage opdatering af programmerne via internettet skal der desuden foretages netværksopsætning af "Opdater Dimension".

De programmer hvor der skal foretages netværksopsætning vælges. Tryk OK

Licenskoden samt oplysninger om licensmappens placering indsættes i filerne unicops.ini, som ligger i de enkelte programmapper (f.eks /JUST/Soejler6 og /JUST/Ramme4).

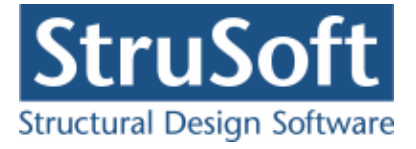

Der oprettes licensfiler (lds filer) i licensmappen.

Der foretages nu en netværksopsætning og aktivering af programmerne. Aktiveringen foretages normalt via internettet (Web). Der kommer følgende dialogbox. Telefonisk registrering kan desværre ikke foretages.

| lan Pammo 4            |             |                 |
|------------------------|-------------|-----------------|
| ndtast licenskoden     |             |                 |
| natust neenskouen.     |             |                 |
| ryk på Web-knappen for | at aktivere | over internet   |
| ryk på Web-knappen for | at aktivere | e over internel |
| ryk på Web-knappen for | at aktivere | e over internel |

Der trykkes Web for at registrere programmet. Programmet vil blive sat op til netværket.

Programmerne er nu klar til brug.

## Genveje

Genveje til programmerne ligger på /JUST/Genveje/. Disse genveje kan benyttes af de øvrige PC'er som skal benytte programmerne. Det anbefales at man kun kopierer genvejen til Dimension ud og starter programmerne via dette program.

## **Decentrale computere**

Hvis det er nødvendigt, eller man ikke ønsker at programmerne skal ligge centralt, kan programmerne kopieres ud på lokale servere eller computere. I dette tilfælde er det hele JUSTmappen med indhold, som skal kopieres ud. Mappen med licensfiler (lds filer) skal stadig ligge centralt.

Kopieringen skal ske efter at der er indsat licenskode og placering af licensfiler i unicops.ini filerne. Alternativt kan der indsættes licenskode og placering af licensfiler vha. programmet /JUST/NetvaerkAdministration.exe, idet der vælges at indsætte licenskode.

#### **Dimension ekstra features**

Der er mulighed for at få en oversigt over de programmer I/du har licens til ved at gå ind i menu programmet og ind i menuen *Administration -> Oversigt over licenser*. For kunder med programservice er der mulighed for opdatering af programmet via internettet. Opdateringen starter ved at trykke på *Opdatering -> Opdater Dimension*. Dette program er licensbeskyttet ligesom de øvrige Dimension programmer og kræver derfor netværksopsætning.

For yderligere spørgsmål kontakt venligst:

StruSoft Dk Marsalle 38 8700 Horsens Tlf. 29 46 76 24 Att.: Villy Kjeldsen